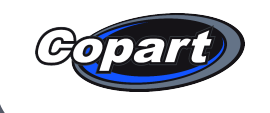

# Welcome to Copart Let's get you *hidding*

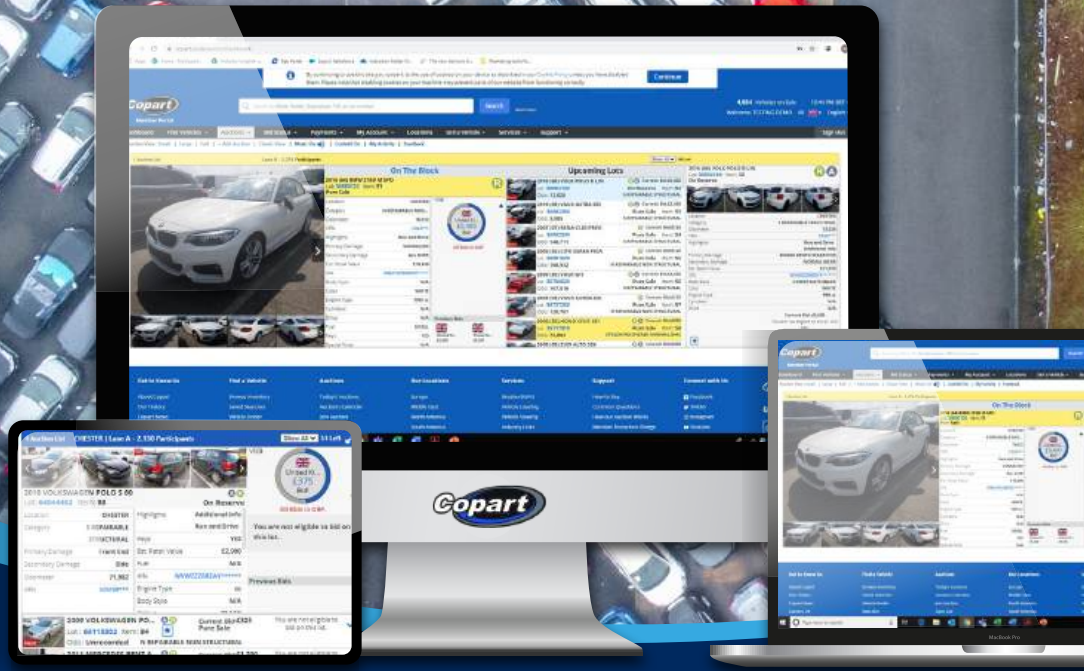

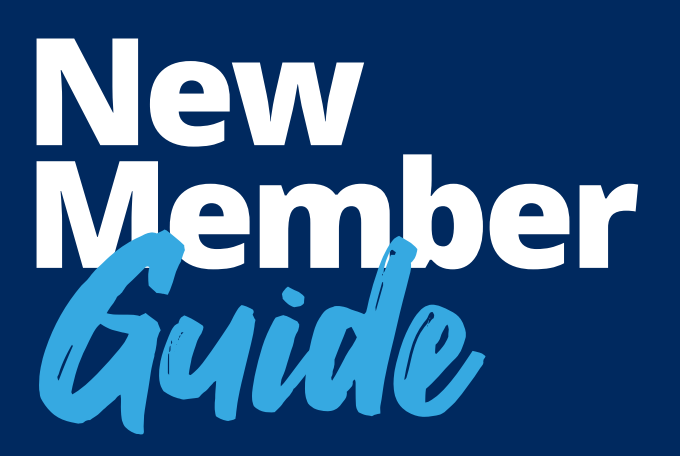

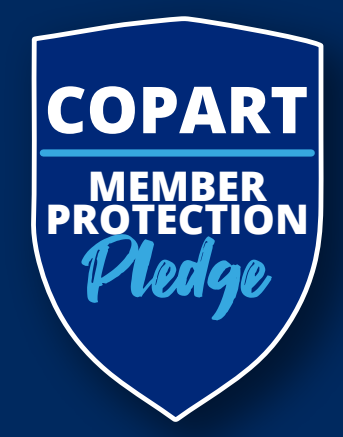

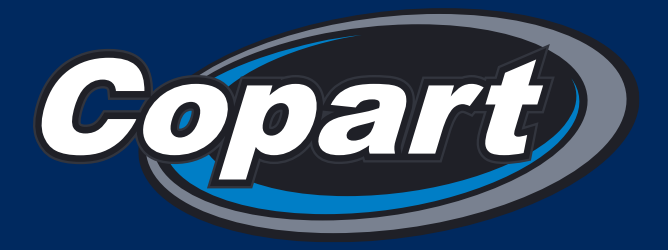

# The UK's *premier* auction company for used and salvage vehicles

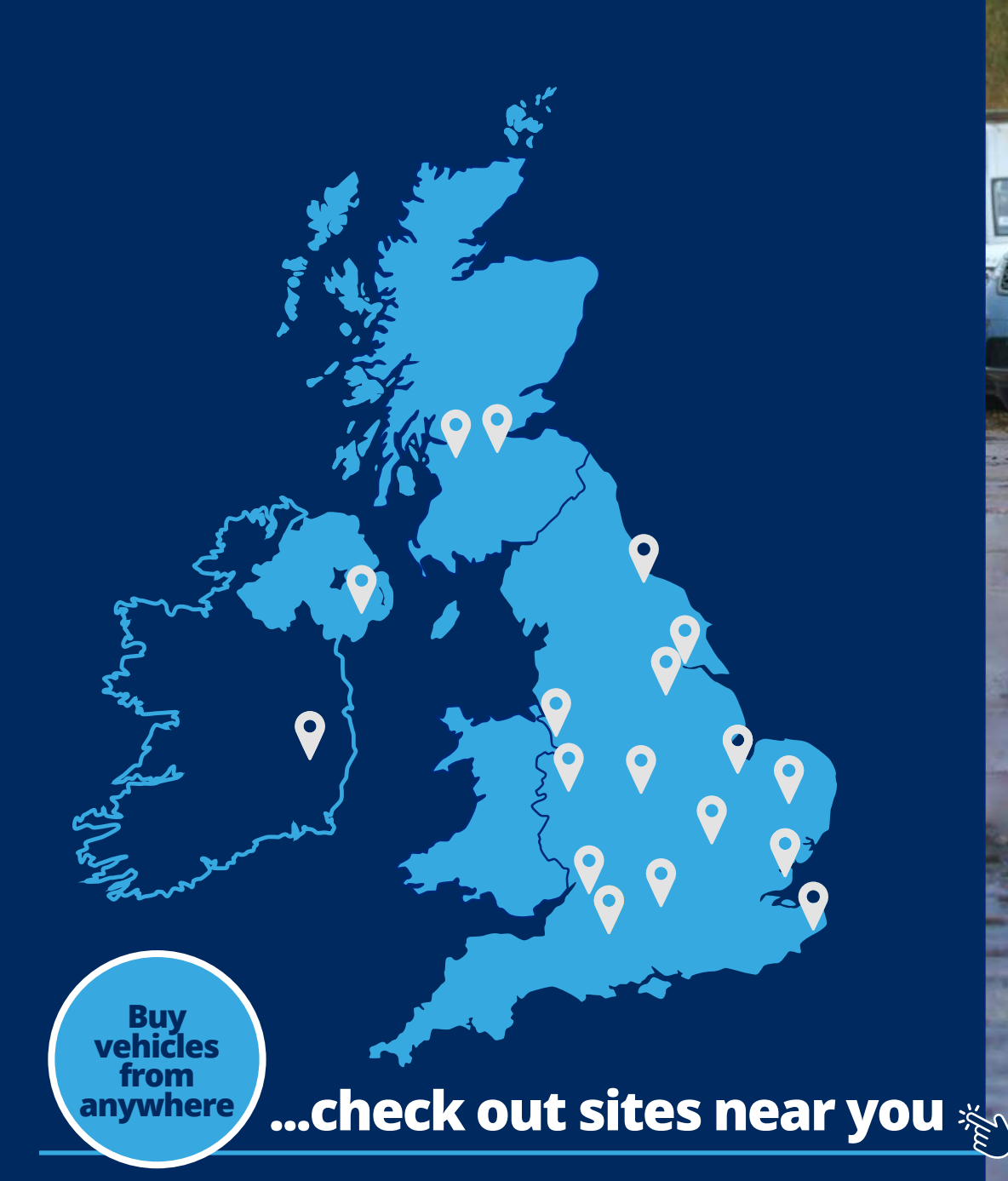

We sell over **360,000** vehicles annually across our **18 locations in the UK** and **Republic of Ireland**. With **thousands of vehicles** in auction every day you're bound to **find what you are looking for with Copart**.

IR spart spar

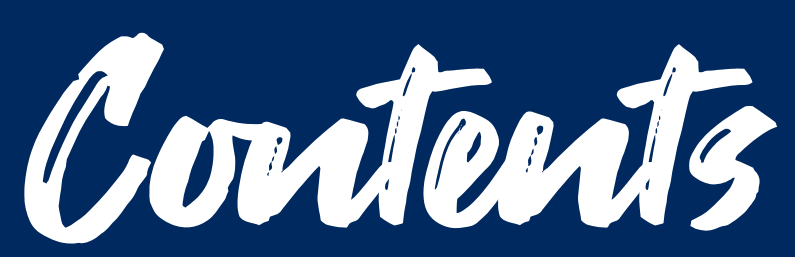

This document is interactive, the  $\stackrel{\text{\tiny{(1)}}}{=}$  icon, or words in green, indicate a clickable link.

| P.6   | Let's get started         |
|-------|---------------------------|
| P. 8  | Get notified              |
| P. 10 | Before you bid            |
| P. 12 | Additional Research       |
| P. 13 | Download the Copart App   |
| P. 14 | Auctions                  |
| P. 15 | What happens when you win |
| P. 16 | V5 Documentation          |
| P. 18 | Your Member account       |
| P. 19 | Member Protection Pledge  |
| P. 22 | Additional services       |

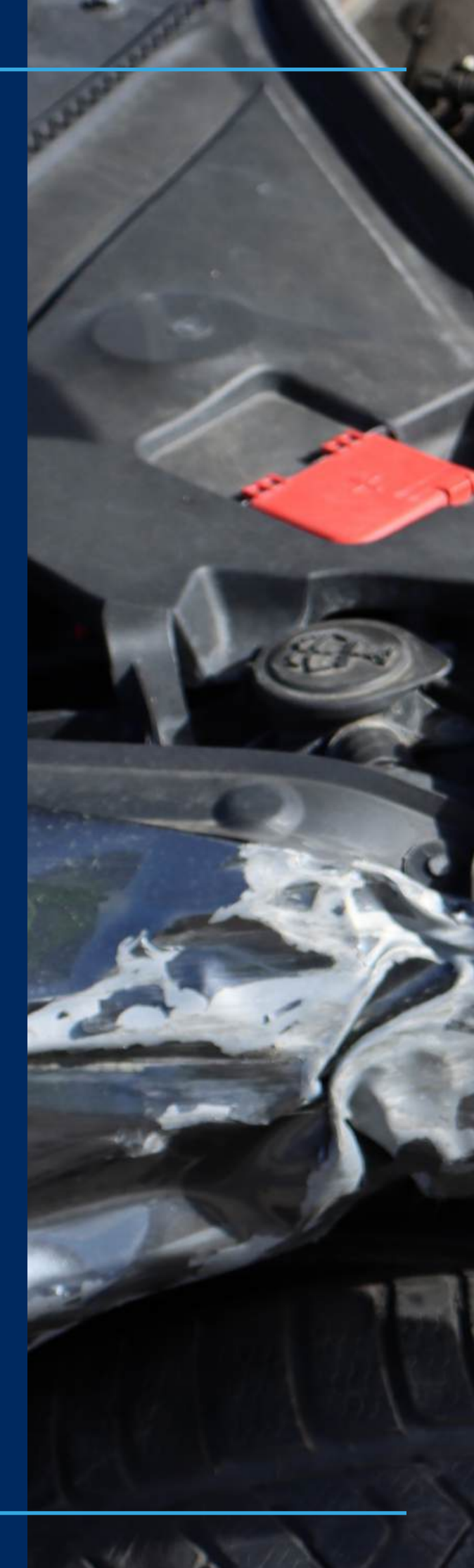

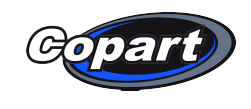

171711111

Book a Virtual Vehicle Viewing

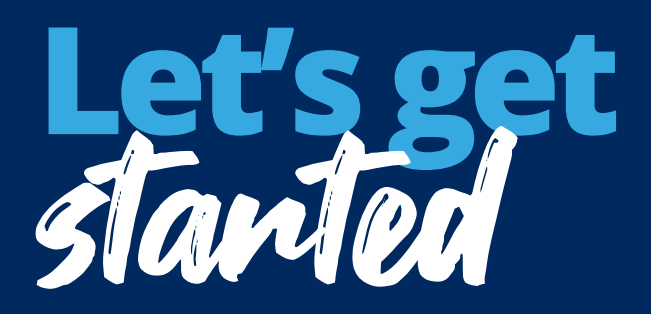

# We want you to get the very best out of your experience with us.

This guide will provide you with some of the most important information to help you along your journey of bidding and buying with us. We will also introduce you to our **Support Centre** where you can find further helpful information.

#### **Need help finding vehicles?**

#### With so many vehicles on offer, we make it easy to find the one that you want.

- Filtered vehicle searches allow you to look by make and model
- Lane alerts let you know when your vehicles are coming up in auction
- Saved Searches make vehicle searches quick and convenient
- The Watchlist helps you keep track of the vehicles you're interested in

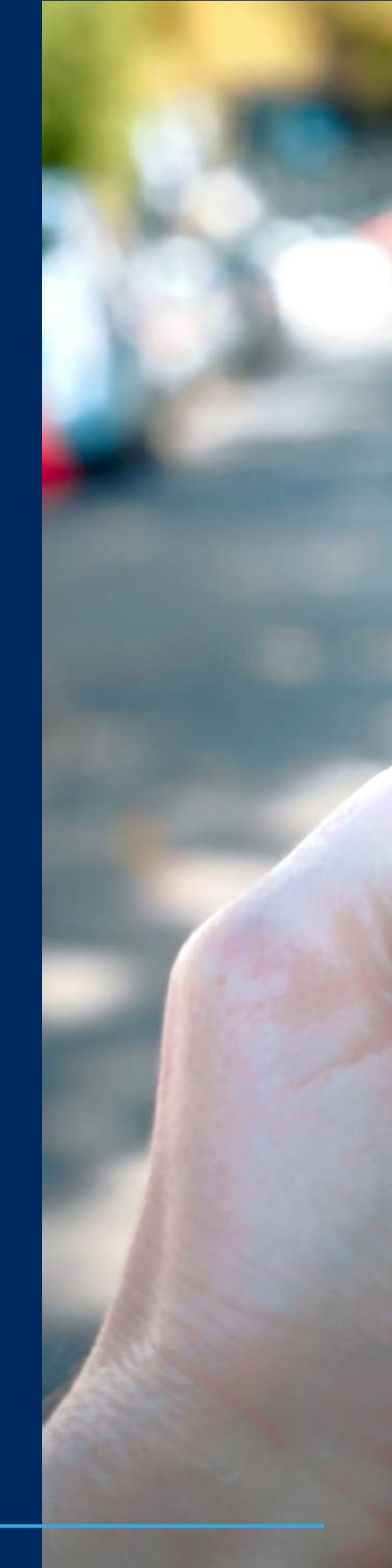

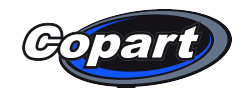

|                        | (Commission)  | 0              | •             |
|------------------------|---------------|----------------|---------------|
| Copart                 | ) ⊕.          | 0              | <u> </u>      |
| Search Inventory by Ma | ake, Model, ʻ | Q              | Register      |
| Pull Parts with B      | reakerBid4U   | J>> <u>Mor</u> | <u>e Info</u> |
| Vehicle Fi             | nder          | All            | Vehicles      |
| Vehicle Finder         |               |                |               |
| All                    | Used          | Sa             | Ivage         |
| Types                  |               |                |               |
| All Vehicle Types      | 5             |                | ~             |
| Odometer               |               | 250            | ,000+ Miles   |
| 1940 ~                 | То            |                | 2024 ~        |
| Damage Type            |               |                |               |
| All Damage Type        | es            |                | ~             |

Make

All Makes

Model

Finding vehicles is easy with Copart.

V

To get started, simply use our Vehicle Finder to search the thousands of vehicles available. By using the filters, you will be able to tailor your search to find the vehicle that's right for you.

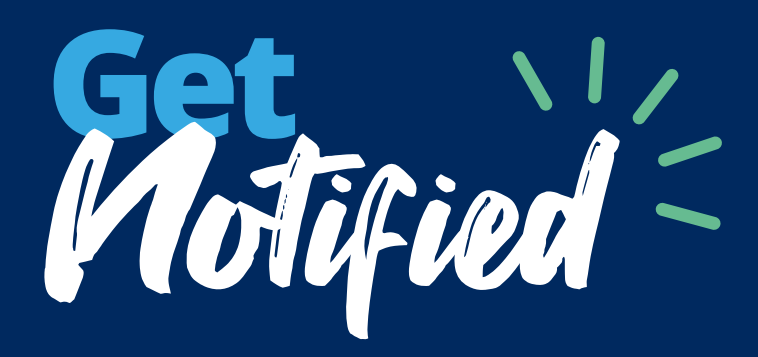

#### **Vehicle Alerts**

Vehicle Alerts are emails notifying you of the latest vehicles we add to our inventory based on what you are looking for.

You can **set up alerts** at any time or change the frequency to suit your needs. **You can set up as many alerts as you want.** 

#### **Lane Alerts**

The **new Lane Alerts** notifications have been designed to alert you via text, mobile app, or desktop when our auctions are about to start.

#### Watchlist

Adding items to your **Watchlist** is the easiest way to monitor the vehicles you are keen to win.

#### **Saved Search**

Do you often search for a specific type, make, or model? If so, use **Saved Search**.

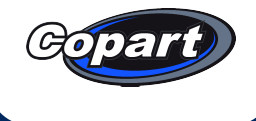

# Get the vehicle you want, sign up for Vehicle Alerts.

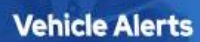

Don't see the vehicle you want? Sign up for Copart Vehicle Alerts.

Vehicle Alerts are emails notifying you of the latest vehicles we add to our inventory based on what you're looking for.

You can cancel alerts at any time or change the frequency to suit your needs. You can also set up as many alerts as you want.

By signing up for Vehicle Alerts, you are consenting to receive Vehicle Alert emails. To unsubscribe from a Vehicle Alert email, click the unsubscribe link within the footer of the email.

Please note, that if you wish to unsubscribe from all Vehicle Alerts you have set up, you will need to unsubscribe from each one individually.

| mail  |                             |   |
|-------|-----------------------------|---|
|       | Mobielos Lineiae 7 5 Topopo | v |
| Type  | Terucitis di bal 1.5 formes |   |
| Year  | 2013 - To 2024 -            |   |
| Make  | Select Make                 | 7 |
| Aodel | Select Model                | 4 |
| uency | Daily                       | Ŷ |
| Name  |                             |   |
| Name  |                             |   |

"Ema

Freque

\*First Na

Last Na

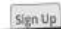

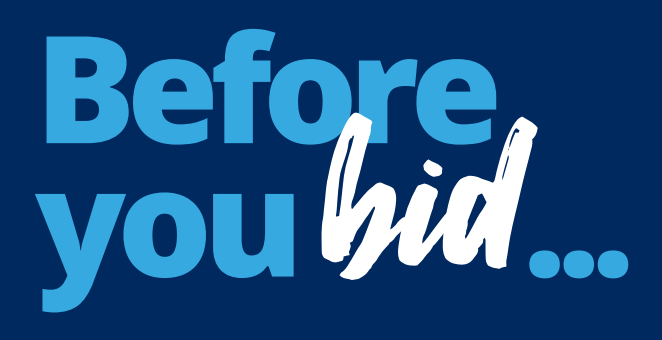

Once you've found the vehicle you want to bid on, please ensure you understand the following areas before you place any bids:

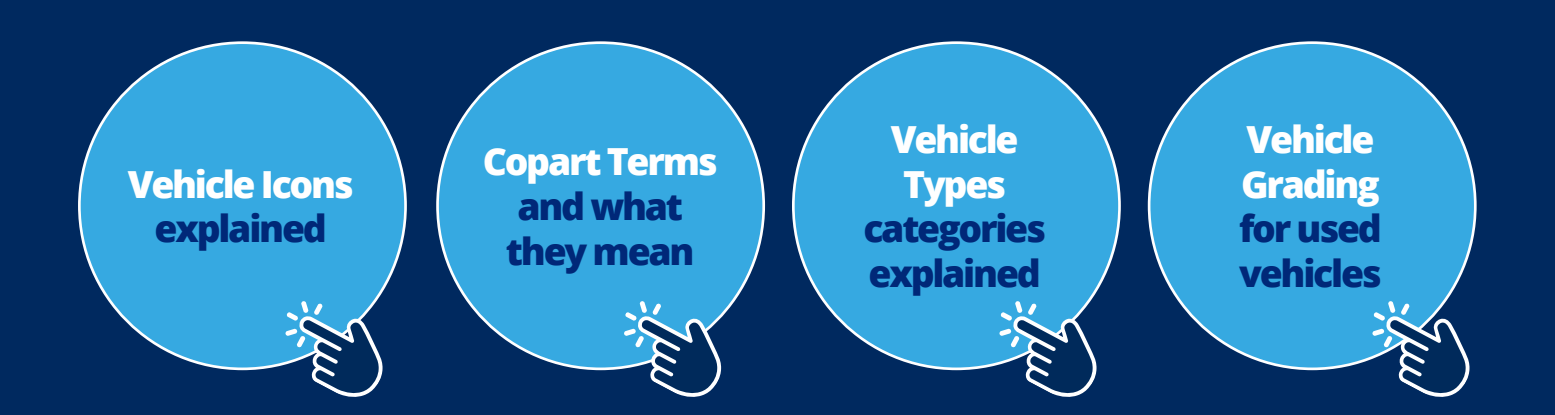

#### Manage your budget with our Bid Fee Calculator

To easily calculate the total cost of a vehicle, use our calculator tool available on the lot display screen or **Member Fees** page once you are logged in.

You can use our **Delivery Calculator**, found on all lot information pages, to get a delivery quote.

We offer **Mainland UK Delivery** within 5-10 days of payment. Simply enter your delivery address postcode, and we will provide the quote.

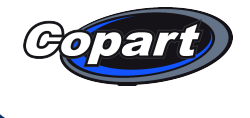

| $\square$ | $\sim$ |   |
|-----------|--------|---|
|           | F      | - |
|           | 6      |   |
|           |        |   |
|           |        |   |

# We have a range of ways to pay, some have fees, but many don't...

| No charges apply                      | Charges apply*                                                                                                    |  |
|---------------------------------------|----------------------------------------------------------------------------------------------------|--|
| Bank Pay                              | UK Business Debit Cards                                                                                                    |  |
| Bank Transfer                         | UK Business Credit Cards                                                                                                    |  |
| UK Personal Debit Cards               | International Debit Cards                                                                                                    |  |
| UK Personal Credit Cards              | International Credit Cards                                                                                                    |  |
| Faster Payments                       | Credit card payments for vehicle<br>purchases are only available after you<br>have spent a minimum of £2,000 using<br>our other payment methods. Once this<br>threshold is met, you will be able to use credit<br>card payments for vehicle transactions. |  |
| International Bank Transfer<br>(IBAN) |                                                                                                    |  |
| Cash Deposit into a Bank              |                                                                                                    |  |

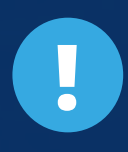

Please note: Non-refundable fees may also be charged for other payment cards.
If this is the case, you will be informed prior to confirming your payment.
Please ensure you read all notices before proceeding.
\*Charges made by banks/card issuers and not by Copart

# Additional options for your noseance

#### **Free Vehicle Reports**

Free and independent vehicle reports are available exclusively for active Copart Members to view and download. For most of the cars in our auction, you can have access to these extensive reports when you are logged in to your member account. This report can be found under the "Additional Information" section on the lot details page.

#### **Virtual Vehicle Viewing**

With our Virtual Vehicle Viewing service, you can view vehicles of interest from the comfort of your own home, office or on your travels. This simple and cost-effective service is available at all UK Operation Centres.

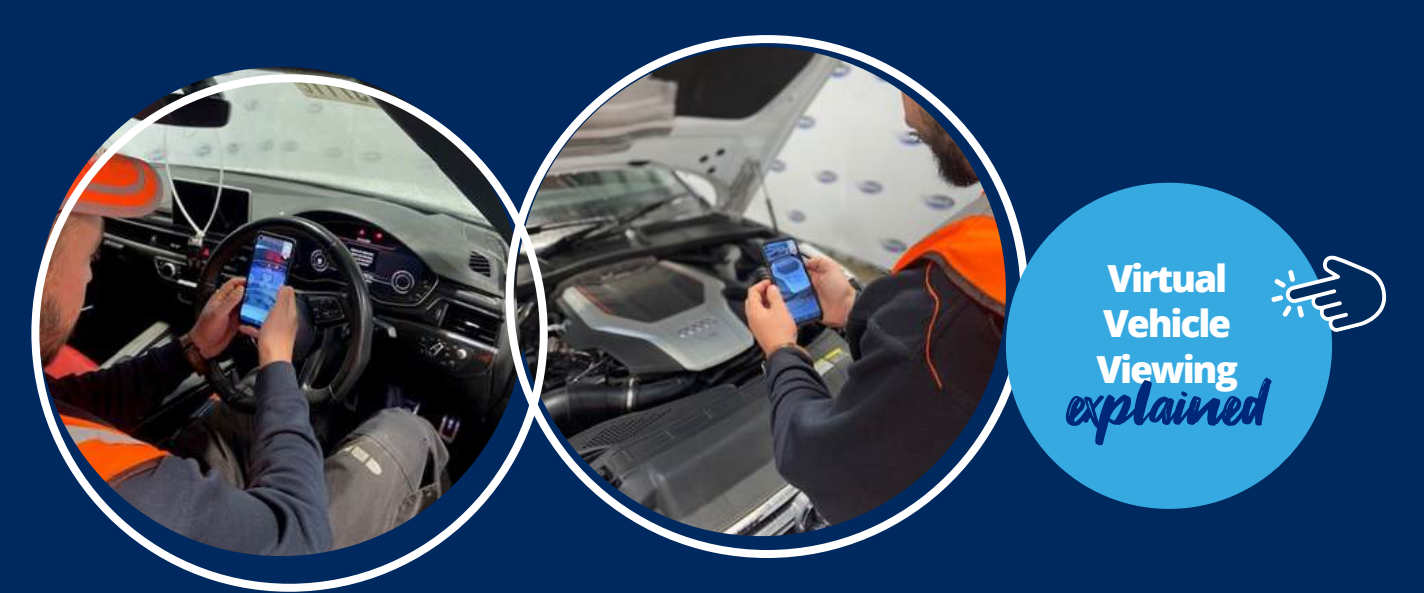

Please be aware:

All bids are binding, and all actions taken on your member account are your responsibility. Please ensure you are aware of all fees and carry out any necessary checks prior to placing any bids.

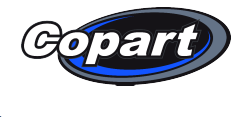

# Bid and win from anywhere by downloading the Copart App

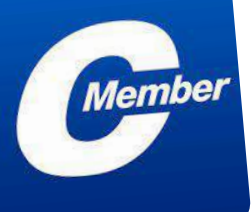

App Stor

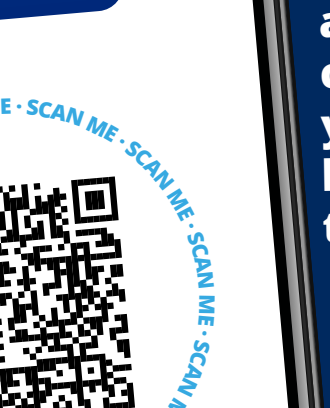

Place bids, win auctions, make payments, and arrange to have cars brought to your business location, all with the tap of a finger.

Copart New Member Guide 13

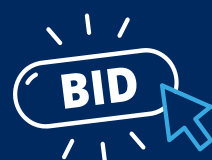

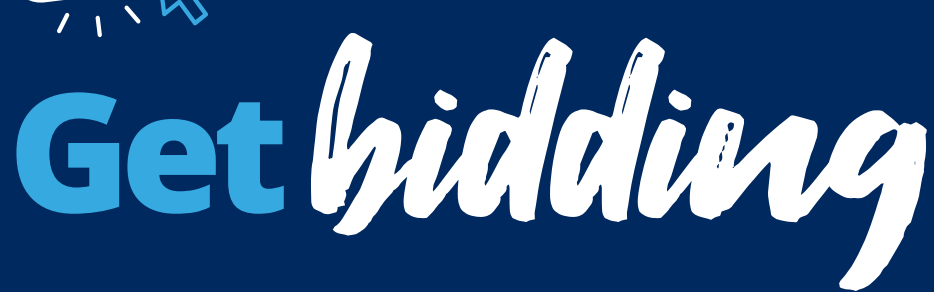

All our live auctions start at 10:00 AM or 12:30 PM UK time, however you don't have to wait until then to place your bid.

It couldn't be easier to get bidding. Simply set your budget and join one of our daily auctions, placing bids, within budget, on the vehicle that catches your eye. **Remember though, all bids are binding**. You could also log in and watch one of live auctions so that you can get a better understanding of how they work.

Preliminary bids can be placed as soon as the vehicle is on the website and up to two vehicles away from when the vehicle is **"on the block"** 

Before you place any bids, please ensure you are aware of your obligations on vehicles won advertised as Minimum Bid or On Approval.

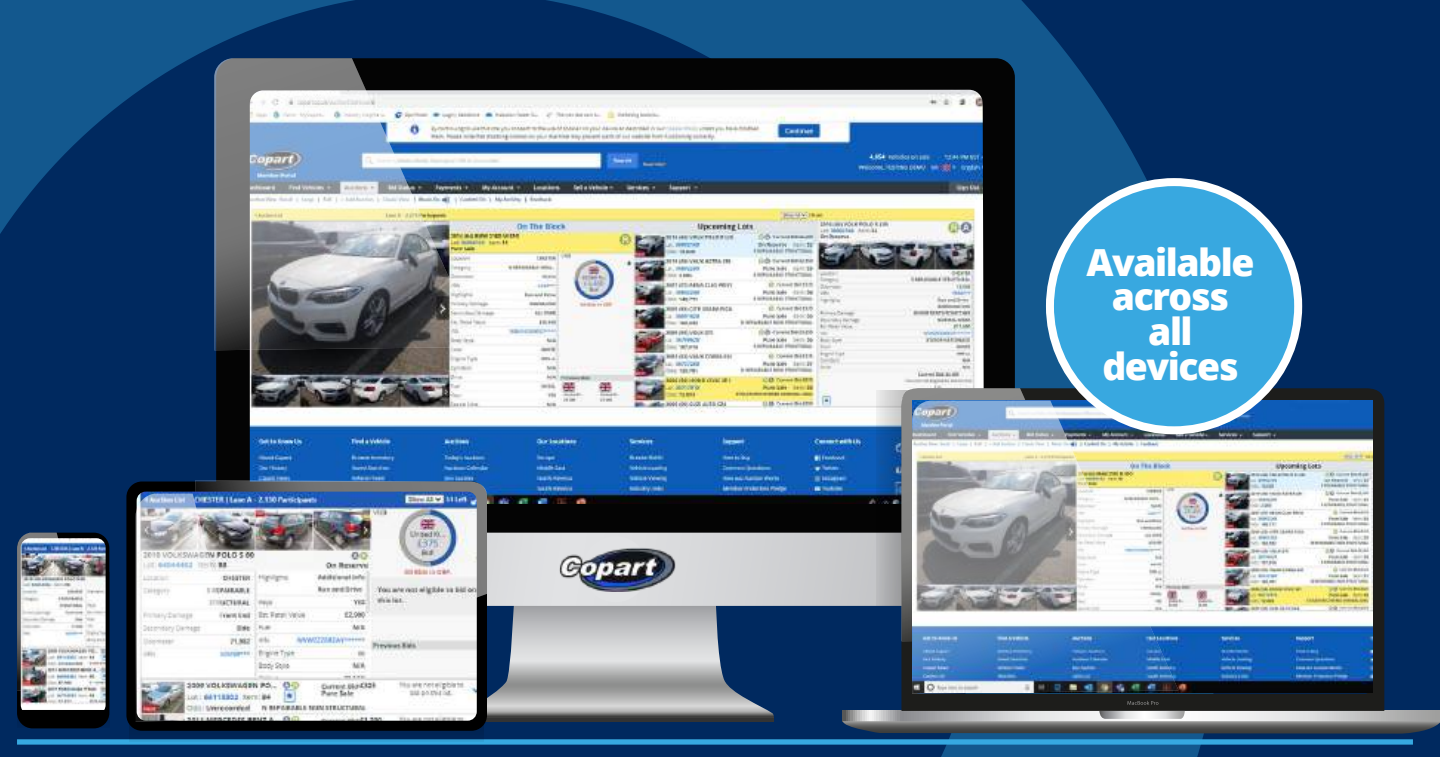

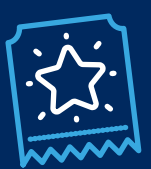

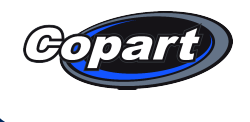

# Now you've W///// what happens next?

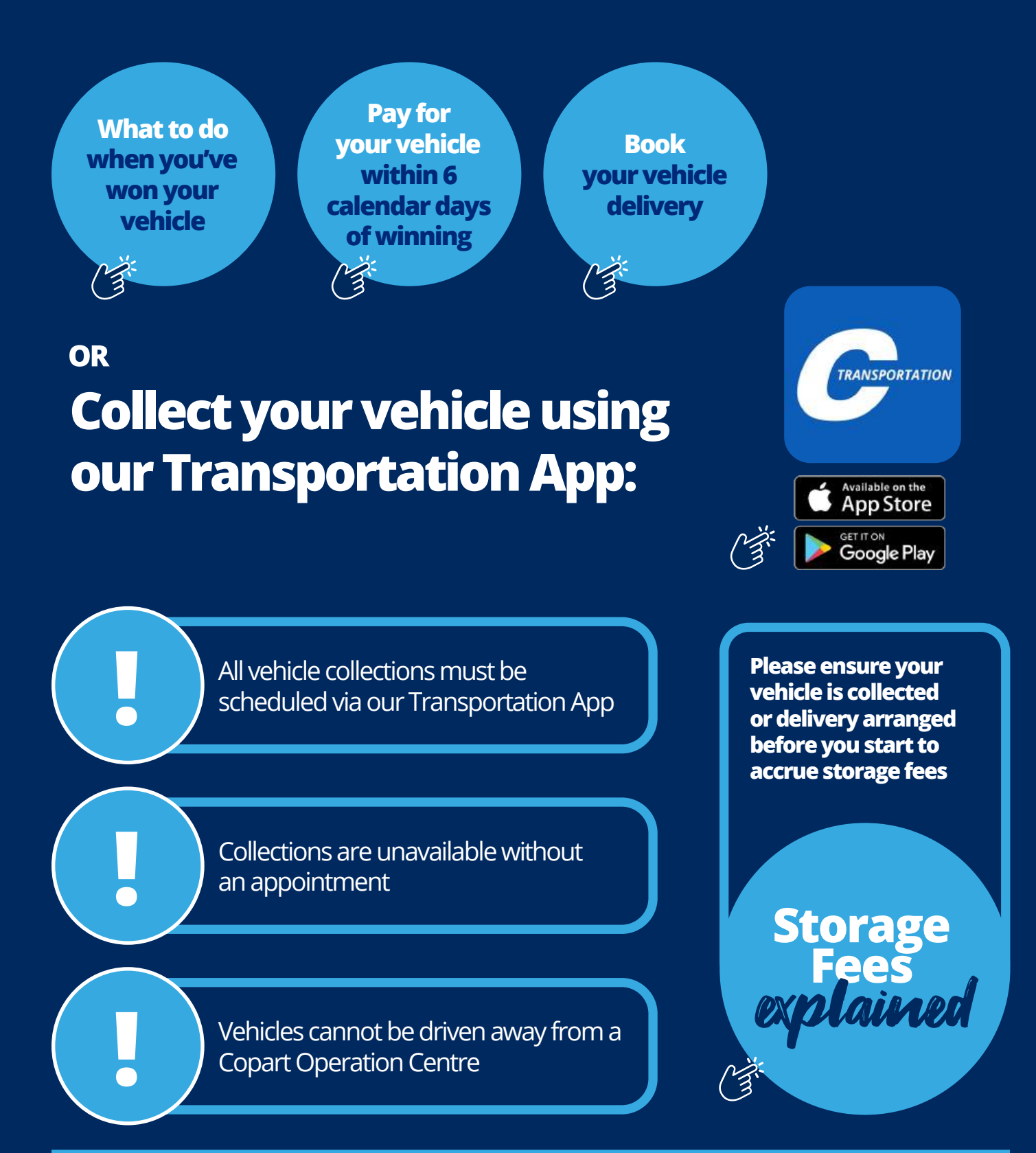

# V5 documentation

Whilst we would love to always have the V5 documentation for the vehicles we have in auction, this is not always the case. Here is how you know if we have the V5 and what you can do if we don't hold the documentation.

Please note, even if the V5 number is available digitally, we may not have the physical document.

#### If we have the V5 information, it will be displayed as:

V5 Notes:

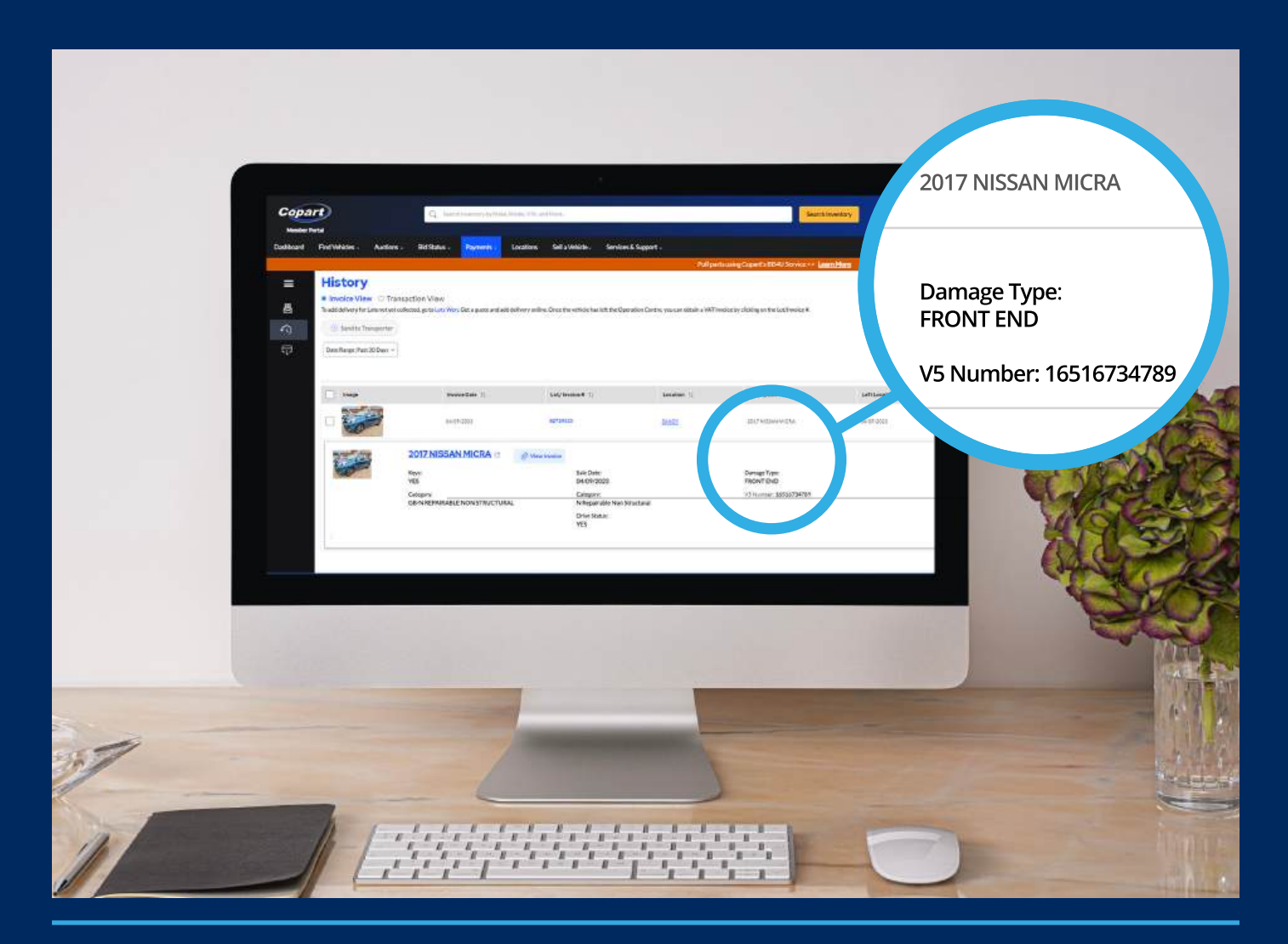

**V5 ON FILE** 

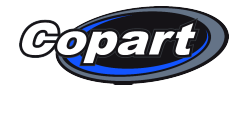

#### Please note, if the lot information does not state we have the V5 on file then we cannot provide this either digitally or as a physical copy.

In this case, you will not receive any V5 information from Copart and you will have to obtain your V5 from the DVSC. If we have no information, it will be displayed as:

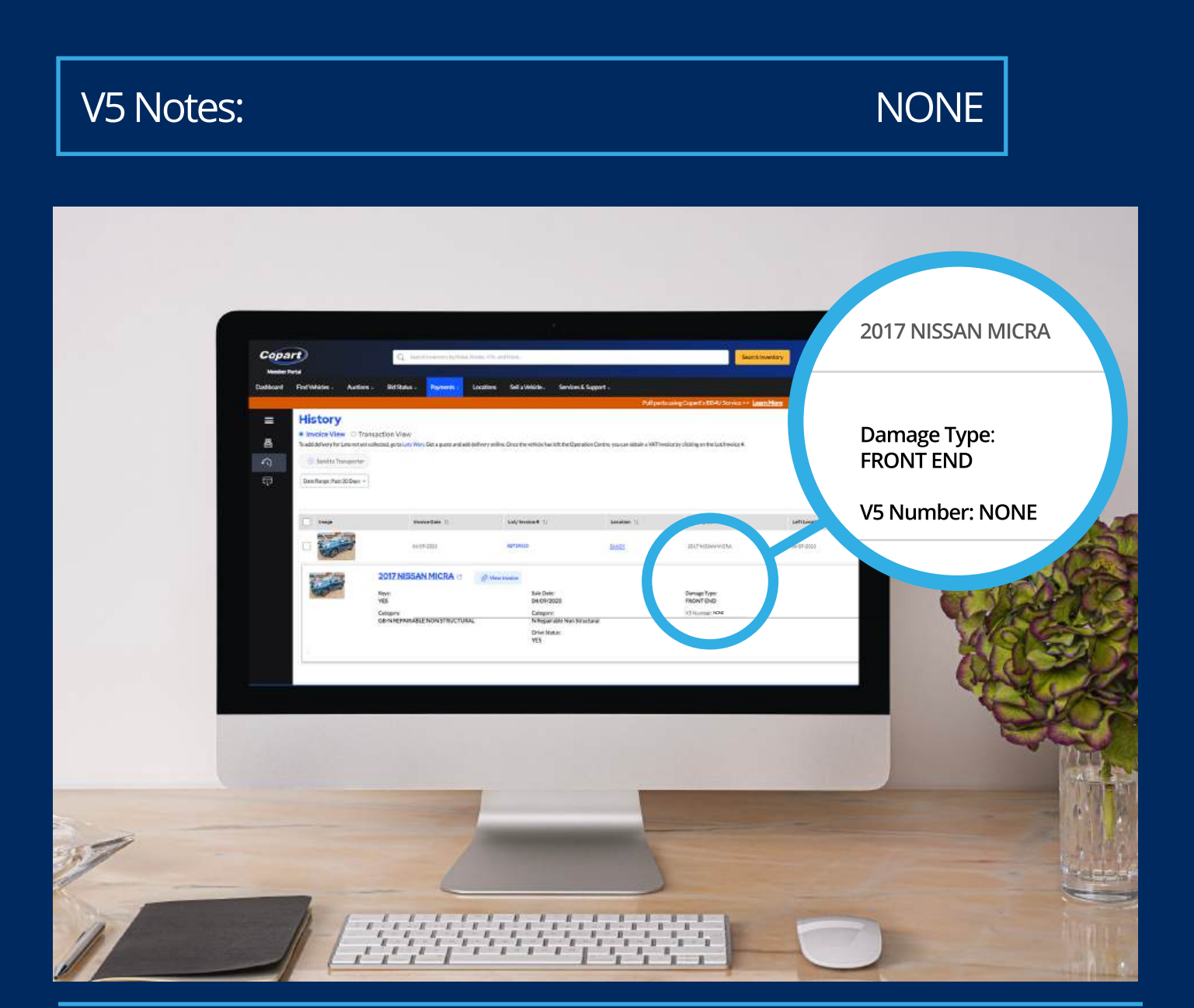

# Your Member Account

Log in to your Member Account to access your individual Dashboard. From here, you can:

- view your bidding and buying activity
- view any payments due and your payment history
- use the vehicle finder to search our stock
- view your saved searches
- check out Copart News

|                | Derive and a second second sec |
|----------------|----------------------------------------------------------------------------------------------------|
|                | My Bids - Open Rems                                                                                                    |
|                | Woodset Laws any open idems. What are you wolding for IT incl Whides ID Aid on                                                                                                    |
|                | My Bids - Current Bids                                                                                                    |
|                | You dan't fave any surrent blok. What are you wating tor? I find Weither to boli en                                                                                                    |
|                | My Watchild                                                                                                    |
| ALC: N         | Adding terms to your Veschhilts the weaks way to monthly the version you the most. See thank all a frue things to your Veschild.                                                                                                    |
|                | My Payments Due                                                                                                    |
|                | y to the deal (No payments are due at Eth the                                                                                                    |
| and the second | as Won                                                                                                    |
|                | de-not here any lots men available so of non.                                                                                                    |
|                |                                                                                                    |
| a particular   |                                                                                                    |
|                |                                                                                                    |
|                |                                                                                                    |

#### Account Security - Keeping your details safe

It is important that you **keep your Member Account as secure as possible** by **not sharing details** with anyone else, **creating a strong password** and **changing it regularly**.

**Remember**, you are responsible for any vehicles won on your account.

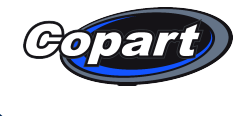

## COPART MEMBER PROTECTION

COPART MEMBER PROTECTION

To allow Members to bid and buy confidently, all sales are underpinned with our Member Protection Pledge.

# Want to do more than just bid and buy in auctions?

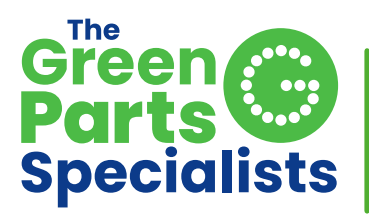

# Putting OEM parts back to work

#### The Green Part Specialists offer a huge wide range of used Original Equipment Manufacturer (OEM) GREEN parts to help with repairs to vehicles.

We are committed to providing the highest quality standards in the recycled parts industry. We will constantly stand behind the integrity of our parts making sure only the highest quality of part is sent to our customers.

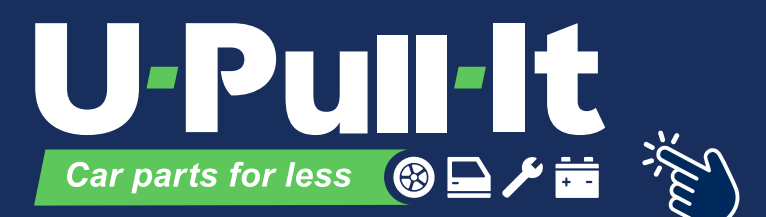

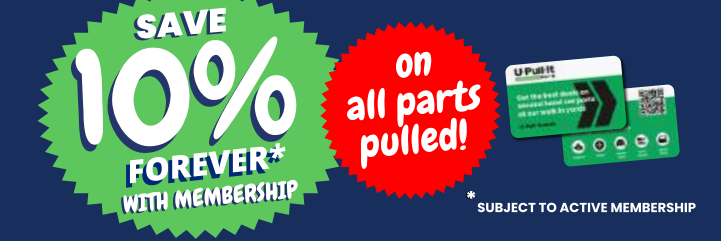

U-Pull-It is a unique, self-service, used vehicle parts and car breaker company; offering thousands of vehicles and providing exceptional value for money on genuine car parts.

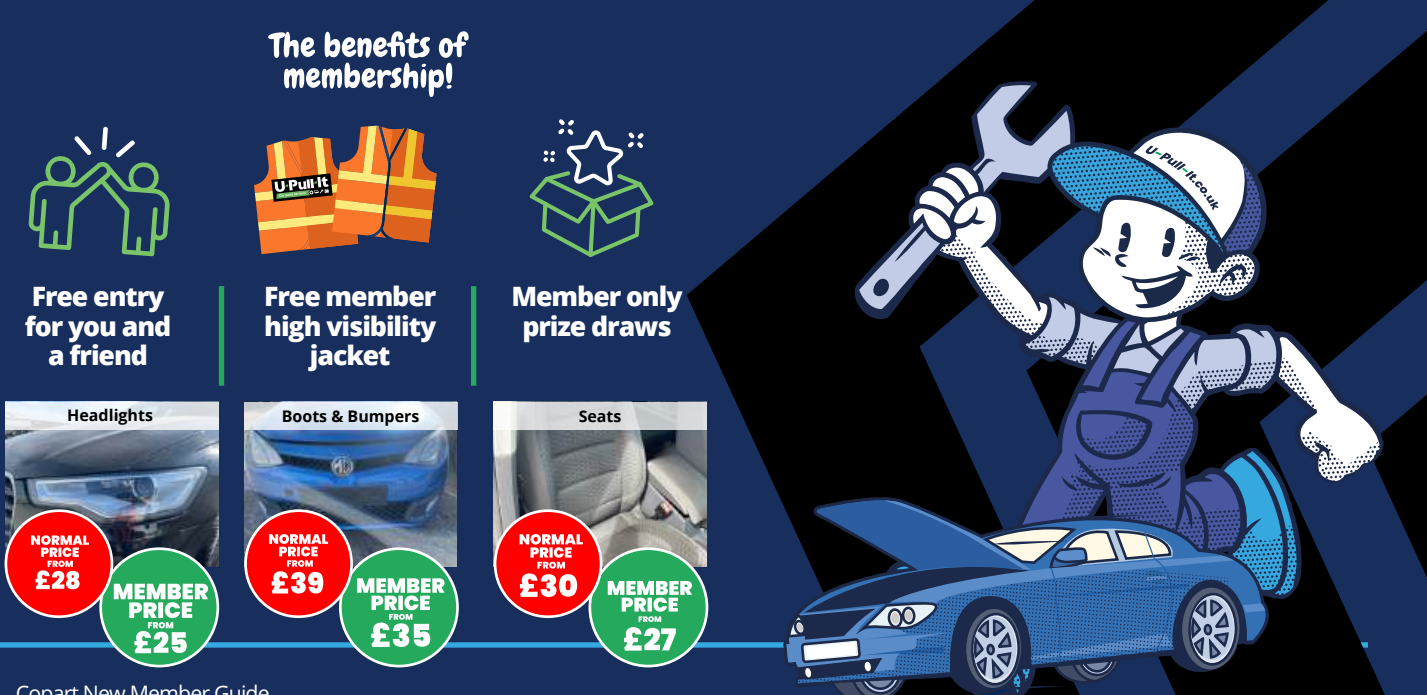

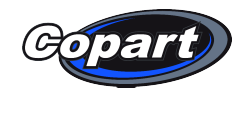

# Sell through us

## Looking to sell a vehicle? You can sell through Copart too.

Simply complete our online form and sell your vehicle in a Copart auction.

Alternatively, you may want to use Cash For Cars to sell your vehicle instantly. With Cash For Cars, you will get the cash for your vehicle up front!

Click here to get your quote now 2

# CAEHFORCARS.CO.UK

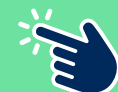

#### feefoes \*\*\*\*

## Sell your damaged vehicle with Cash For Cars

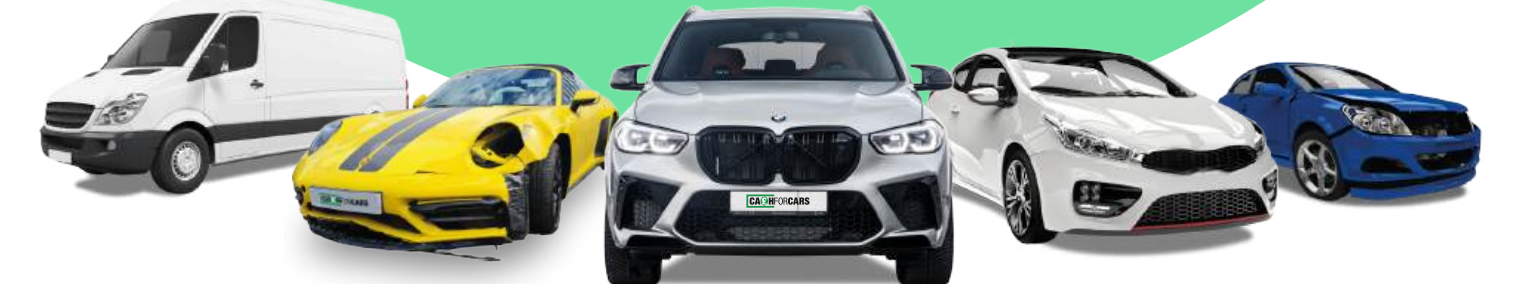

No matter the age, mileage or condition of your vehicle, get a quote, arrange FREE vehicle collection & get paid instantly

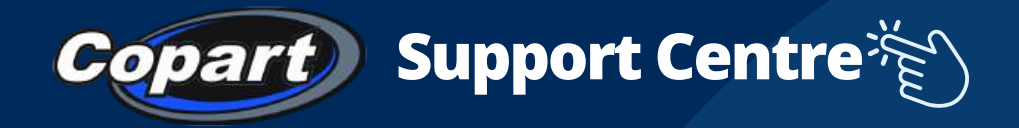

Our comprehensive Support Centre provides you with the answers to any questions you might have. From bidding and buying to **research** and **fees** you will find all the information in one place.

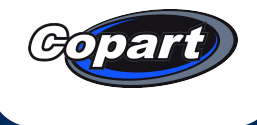

## **Connect with us**

## **Copart News**

Make sure you check out Copart News for important updates and interesting articles!

## **Marketing Preferences**

Keep up to date about our services, updates and special offers by making sure that you're subscribed to receive Marketing communications from us. It's easy to do, simply update your marketing preferences in your Member account.

### Follow us

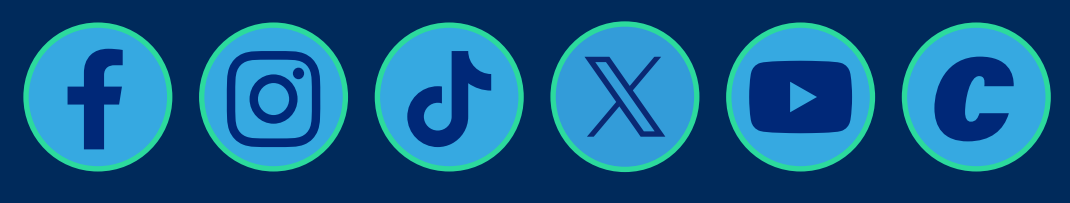